## ORIENTACION PARA EMITIR RESOLUCIONES Y FICHAS ETAPA UGEL

#### Paso 1: Ingresar a la página web con tu usuario y contraseña:

http://www.minedu.gob.pe/jden/bases-e-inscripciones-registro.php

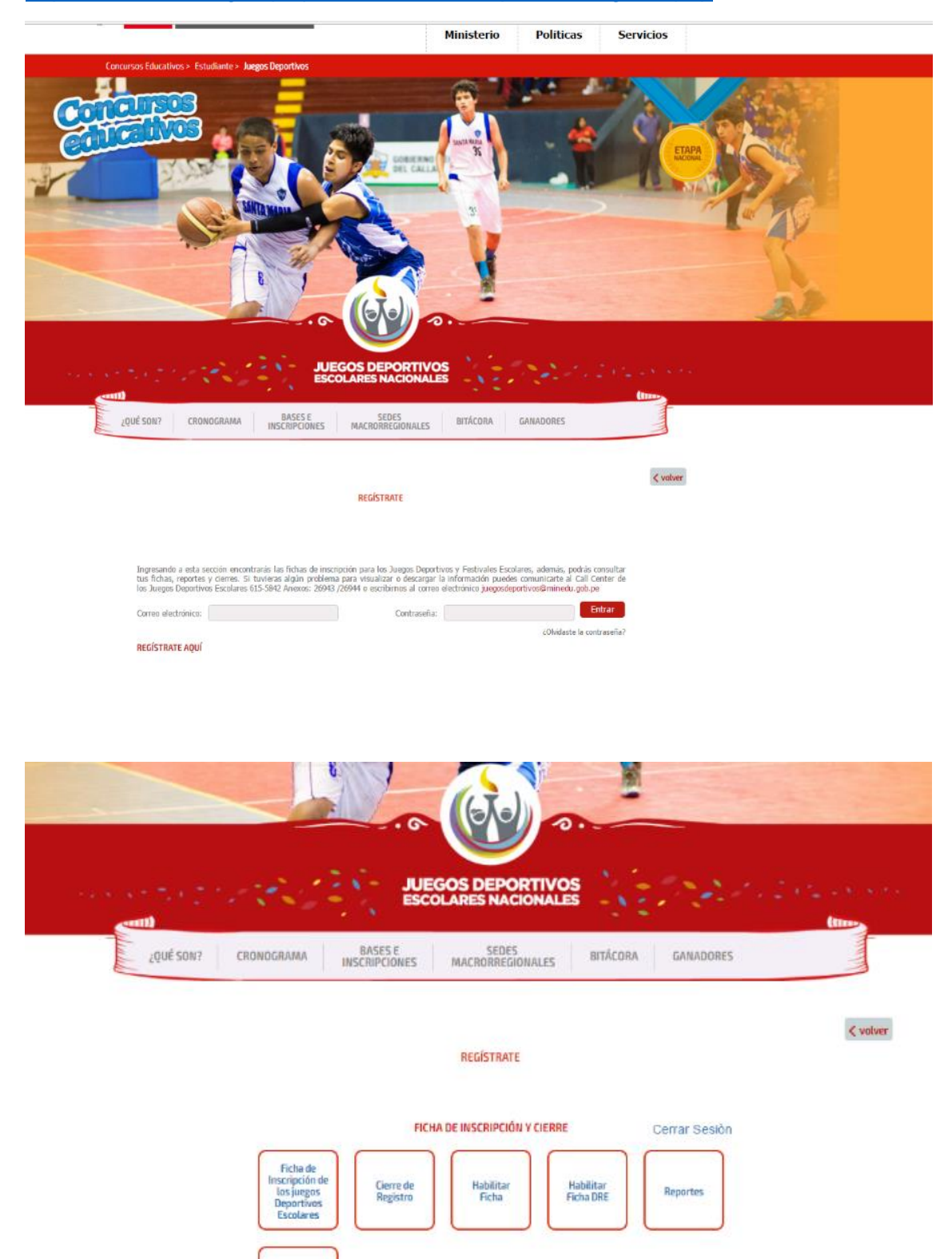

Consultar Ficha

#### Paso 2: Clic en CONSULTAR FICHA

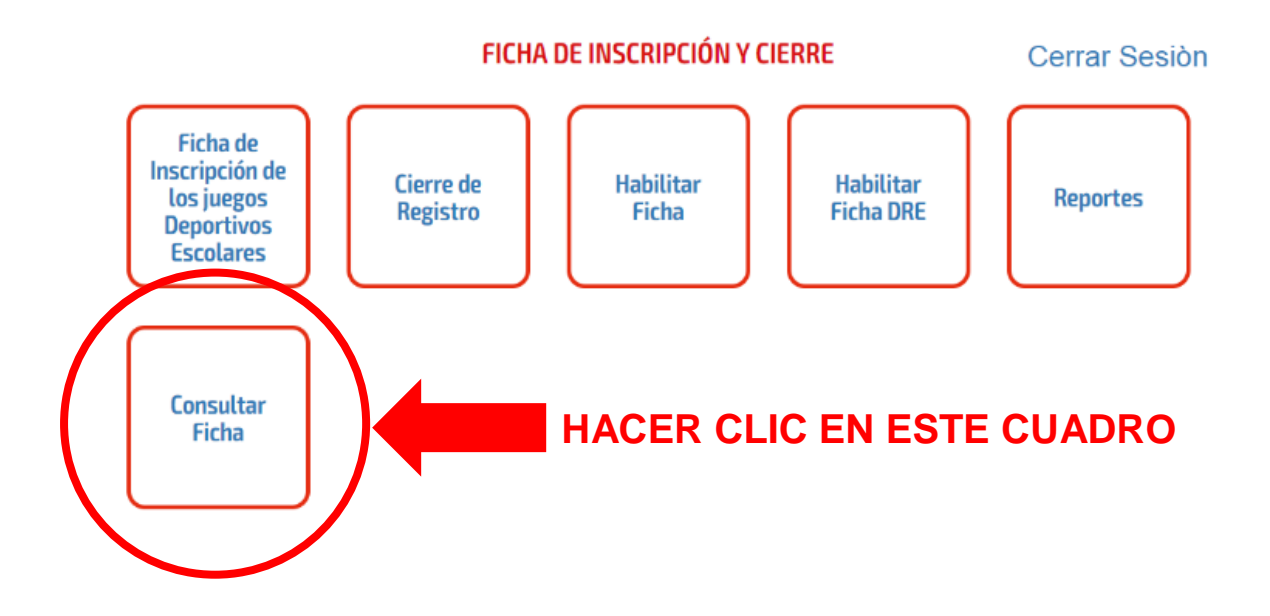

Paso 3: Seleccionar los datos del siguiente cuadro a excepción de:

- Nro de Documento de director y Cod Ficha

|                 |                         |      |           |                          |        | ← <u>Volver al Menú</u> |
|-----------------|-------------------------|------|-----------|--------------------------|--------|-------------------------|
| Ámbito* S       | eleccione               |      | Ţ         | DRE Seleccione           |        | •                       |
| UGEL Sele       | eccione                 |      | Y         | Categorías Seleccion     | e      | •                       |
| Tipo Disciplina | Seleccione              |      | •         | Disciplina Seleccione    |        | Ţ                       |
| Género Se       | eleccione               |      | •         | Nro Documento de directo | r      |                         |
| COD FICHA       | X                       |      |           | Buscar                   | •      | •                       |
|                 | • •                     |      |           |                          |        |                         |
| Delegados/Er    | ntrenadores Registrados | ;    |           |                          |        |                         |
| CODIGO          | Código Modular          | I.E. | Categoría | Disciplina               | Género | Estado                  |

Consulta de Fichas Deportivos inscritas a la etapa Ugel

# Paso 4: Verificar el ESTADO de las fichas (PENDIENTE – REMITIDO)

En caso de:

**PENDIENTE:** Deben comunicarse con el delegado de la I.E., para que REMITA la ficha y ustedes puedan otorgar la condición de CAMPEON en la disciplina.

| Delegados/E | Entrenadores R | egistrados   |             |            |         |           |   |
|-------------|----------------|--------------|-------------|------------|---------|-----------|---|
| CODIGO      | Código Modular | I.E.         | Categoría   | Disciplina | Género  | Estado    |   |
| DP00084362  | 1025808        | HUACCOCHULLO | CATEGORIA B | VOLEIBOL   | VARONES | REMITIDO  |   |
| 0           | 0522292        | TUPAC AMARU  | CATEGORIA B | VOLEIBOL   | VARONES | ELIMINADO |   |
| DP00082784  | 1364629        | ISAÑURA      | CATEGORIA B | VOLEIBOL   | VARONES | REMITIDO  |   |
| DP00074592  | 0474569        | MAÑAZO       | CATEGORIA B | VOLEIBOL   | VARONES | PENDIENTE | > |

## **REMITIDO:** Deben hacer clic en el cuadro rojo (ficha en PDF)

| Delegados/ | Entrenadores R | egistrados   |             |            |         |            |          |
|------------|----------------|--------------|-------------|------------|---------|------------|----------|
| CODIGO     | Código Modular | I.E.         | Categoría   | Disciplina | Género  | Estado     |          |
| DP00084362 | 1025808        | HUACCOCHULLO | CATEGORIA B | VOLEIBOL   | VARONES | REMITIDO 1 |          |
| 0          | 0522292        | TUPAC AMARU  | CATEGORIA B | VOLEIBOL   | VARONES | ELIMINADO  |          |
| DP00082784 | 1364629        | ISAÑURA      | CATEGORIA B | VOLEIBOL   | VARONES | REMITIDO   | <b>A</b> |
| DP00074592 | 0474569        | MAÑAZO       | CATEGORIA B | VOLEIBOL   | VARONES | PENDIENTE  |          |

Al hacer clic, la ficha empezará a descargarse y deben VERIFICAR que todos los datos de los deportistas, entrenador y delegado estén correctamente llenados incluyendo la foto, como se muestra en el siguiente ejemplo:

| III: DATOS DEL DELEGADO              |                                       |                                       |
|--------------------------------------|---------------------------------------|---------------------------------------|
| Apellido paterno:                    | FLORES                                |                                       |
| Apellido materno:                    | QUISPE                                |                                       |
| Nombres:                             | BERNARDO WASHINGTON                   |                                       |
| Nacionalidad:                        | PERUANA                               |                                       |
| DNI/Pasaporte/Carnet de Extranjeria: | 01287783                              | a the last                            |
| Nivel Educativo:                     | Secundaria                            | A A A A A A A A A A A A A A A A A A A |
| Perfil:                              | DIRECTOR                              |                                       |
| Condición laboral:                   | NOMBRADO                              |                                       |
| Genero:                              | MASCULINO                             |                                       |
| N° Teléfono Fijo:                    | 051365940                             |                                       |
| N° Celular                           | 996005414                             |                                       |
| Correo Electrónico:                  | berwash77@gmail.com                   |                                       |
| Región/Provincia/Distrito:           | Puno / Puno / Puno                    |                                       |
|                                      |                                       |                                       |
|                                      | PARTICIPANTE                          | l° 4                                  |
| Apellido paterno:                    | ORDOÑO                                |                                       |
| Apellido materno:                    | RAMOS                                 |                                       |
| Nombres:                             | RUYERI BRENSON                        |                                       |
| Nacionalidad:                        | PERUANA                               | (                                     |
| DNI/Pasaporte/Carnet de Extranjeria: | 70762967                              |                                       |
| Fecha de nacimiento:                 | 2003-08-29                            |                                       |
| Género:                              | MASCULINO                             |                                       |
| Nivel Educativo:                     | SECUNDARIA                            | 2                                     |
| Grado:                               | SEGUNDO                               |                                       |
| Sección:                             | в                                     |                                       |
| Dirección:                           | JR. PEDRO MIGUEL URBINA 155 LAYKAKOTA |                                       |
| Región/Provincia/Distrito            | Puno / Puno / Puno                    |                                       |
|                                      |                                       |                                       |
| Apellidos y Nombres del padre:       | KEMPES ORDOÑO ROJAS                   |                                       |
| Apellidos y Nombres de la madre:     | NILA KARINA RAMOS CONDORI             |                                       |
| N° Teléfono fijo:                    | 051351950                             |                                       |
| Nº Celular:                          | 998705757                             |                                       |
| Tipo Participante:                   | TITULAR                               |                                       |
|                                      |                                       |                                       |

En caso que la ficha este INCORRECTA, deben comunicarse con el delegado de la I.E., para que pueda completar o corregir las fotos o si la ficha de figura con Código Cero.

Paso 5: Volver al menú y hacer clic en el cuadro CIERRE DE REGISTRO

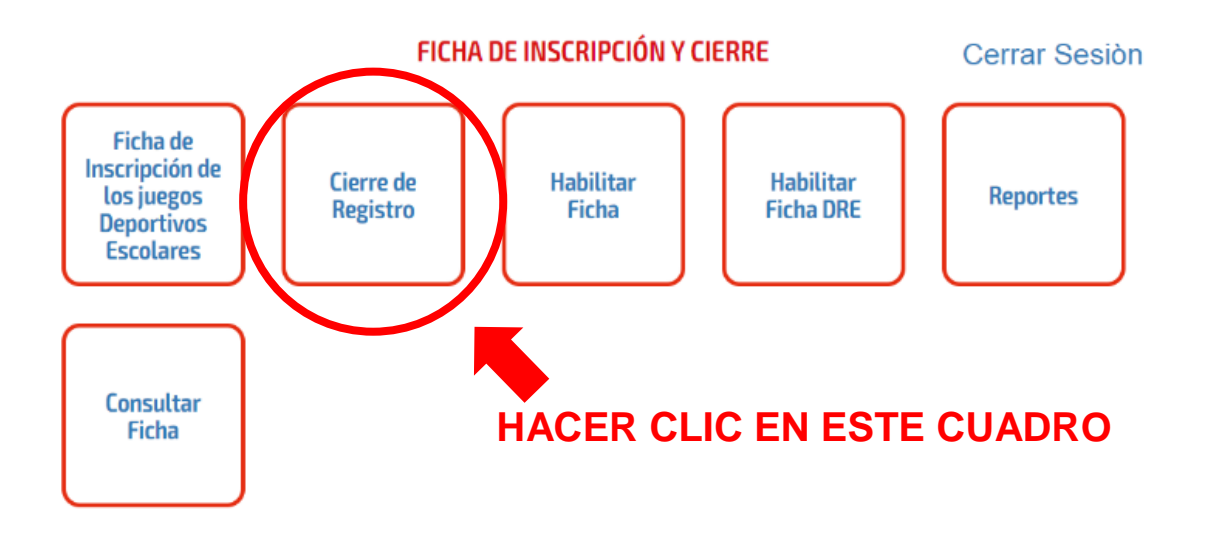

Paso 6: Seleccionar los datos del siguiente cuadro;

### CIERRE DE REGISTRO DE FICHAS DE JUEGOS DEPORTIVOS

|                           | <u>Volver al Menu</u> |
|---------------------------|-----------------------|
| DRE: (*) DRE Puno         | UGEL: (*) UGEL Puno   |
| CATEGORÍA: (*) Seleccione | DISCIPLINA: Todos     |
| GENERO: Seleccione        |                       |
| Q                         |                       |

## PARA EL CIERRE DE UNA DISCIPLINA DEPORTIVA INDIVIDUAL:

Paso 7: Ubicarse en la lupa, para bajar la información (como verá esta UGEL en Ajedrez "A" damas tiene 16 fichas remitidas, dos de ellas son las fichas de sus ganadores de UGEL).

## CIERRE DE REGISTRO DE FICHAS DE JUEGOS DEPORTIVOS

|                                      | ← <u>Volver al Menú</u> |
|--------------------------------------|-------------------------|
| DRE: (*) DRE Lima Metropolitana      | UGEL: (*) UGEL Ate 06   |
| CATEGORÍA: (*) CATEGORIA A           | DISCIPLINA: AJEDREZ V   |
| GENERO: DAMAS                        |                         |
| ACCIONES                             | Q                       |
| Cerrar Disciplina Generar Resolución |                         |

| FICHAS CO      | RRESPONE   | DIENTES A | SU UGEL |                |                     |                    |            |           |
|----------------|------------|-----------|---------|----------------|---------------------|--------------------|------------|-----------|
| CATEGORIA      | DISCIPLINA | GENERO    | NIVEL   | UGEL           | Fichas<br>remitidas | Fecha de<br>Cierre | SELECCIONE | DESCARGAR |
| CATEGORIA<br>A | AJEDREZ    | DAMAS     |         | UGEL Ate<br>06 | 13                  |                    |            |           |

Siguiente paso es dar clic, en el recuadro plomo para asignar ganadores.

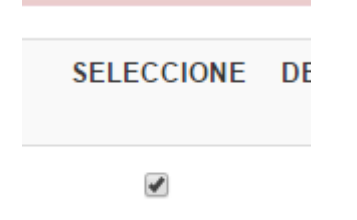

Paso 8: Hacer clic en :

| GENERO: D    | AMAS       |             |         | •      |
|--------------|------------|-------------|---------|--------|
| ACCIONES     |            |             |         | Q      |
| Cerrar Disci | plina Gen  | erar Resolu | ción    |        |
| NCHAS CO     | RRESPOND   | DIENTES A   | SU UGEL |        |
| CATEGORIA    | DISCIPLINA | GENERO      | NIVEL   | UGEL I |

Después de hacer clic, te aparece este recuadro, REITERANDO QUE ESTAS SEGURO DE CERRAR ESTE DEPORTE (Después de eso nadie podrá modificar la FICHA).

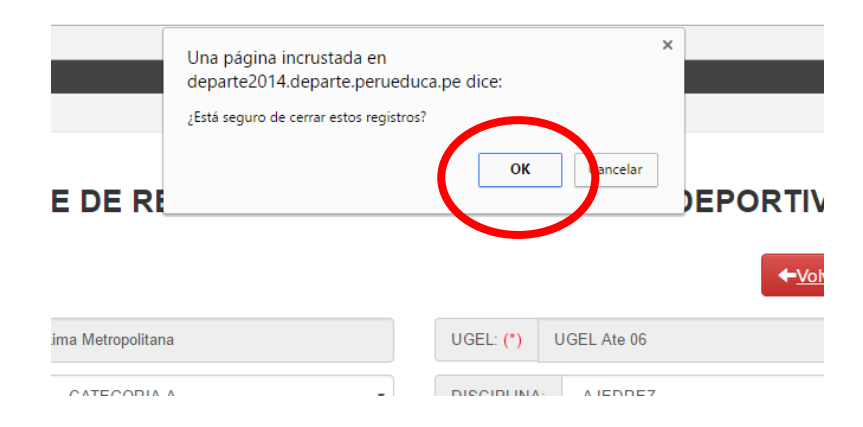

Paso 9: Paso siguiente, es otorgar ganadores de este deporte (ajedrez), el mismo que aparece una copa

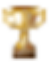

| CIERR                                    | RE DE F             | REGIST                   | RO DE           | FICH/          | AS DE J             | UEGOS                  | DEPOR      | TIVOS                   |
|------------------------------------------|---------------------|--------------------------|-----------------|----------------|---------------------|------------------------|------------|-------------------------|
|                                          |                     |                          |                 |                |                     |                        | K          | - <u>Volver al Menú</u> |
| DRE: (*) DRE                             | Lima Metropoli      | itana                    |                 |                | UGEL: (*)           | UGEL Ate 06            |            |                         |
| CATEGORÍA: (*)                           | CATEGOR             | IA A                     |                 | •              | DISCIPLINA:         | AJEDREZ                |            | •                       |
| GENERO: DA                               | MAS                 |                          |                 | •              |                     |                        |            |                         |
| ACCIONES<br>Cerrar Discipt<br>FICHAS COR | lina Gen<br>RESPOND | erar Resolu<br>DIENTES A | ción<br>SU UGEL | Q              |                     |                        |            |                         |
| CATEGORIA                                | DISCIPLINA          | GENERO                   | NIVEL           | UGEL           | Fichas<br>remitidas | Fecha de<br>Cierre     | SELECCIONE | DESCARGAR               |
| CATEGORIA<br>A                           | AJEDREZ             | DAMAS                    |                 | UGEL Ate<br>06 | 13                  | 2017-06-15<br>15:33:34 | T          |                         |
|                                          |                     |                          |                 | 1              |                     |                        |            |                         |

#### PARA REGISTRO DE GANADORES

Paso 10: Llenar los recuadros para hacer la nueva ficha que representará a la UGEL.

En este caso los participantes son de diferentes I.E.

Entonces escoger por ser AJEDREZ, las consideraciones son las siguientes:

1er. Tablero : Entrenador. / 2do Tablero : Delegado

| R            | egistro de ganadores                         | de Jueg          | os Deport          | tivos ETAPA L       | JGEL               |
|--------------|----------------------------------------------|------------------|--------------------|---------------------|--------------------|
| I. DATOS     | GENERALES                                    |                  |                    |                     | Listar Disciplinas |
| DRE (*)      | DRE Lima Metropolitana                       |                  | UGEL (*) UGE       | L Ate 06            |                    |
| Celular (*)  | 945940136                                    |                  | Teléfono Fijo (*)  | 494-1496            |                    |
| Dirección (* | ) Av. Parque Principal s/n - Vitarte (Ref. I | Municipalidad de | Ate)               |                     |                    |
| INFORM       | IACIÓN DEL ESPECIALIS                        | TA               |                    |                     |                    |
| Tipo Docum   | ento (*) DNI                                 | •                | País (*) Perú      |                     | •                  |
| N° Documer   | ito (*) 09762092                             |                  | Nombres (*) J      | AVIER ENRIQUE       |                    |
| Apellido Pat | erno (*) ROMAN                               |                  | Apellido Materno ( | ) VILLEGAS          |                    |
| Género (*)   | Masculino                                    |                  | Celular (*) 945    | 940138              |                    |
| Correo (*)   | jerv_71@hotmail.com                          |                  | Telefono Fijo (*)  | 494-1496            |                    |
|              |                                              |                  |                    |                     |                    |
| II. DATOS    |                                              |                  |                    |                     |                    |
| Categoría (* | ) CATEGORIA "A"                              | Ŧ                | Disciplina (*)     | AJEDREZ             | ٣                  |
| Género (*)   | DAMAS                                        | •                |                    |                     |                    |
| AGREGAF      | R DELEGADO/ENTRENADOR                        |                  |                    |                     |                    |
| Delegad      | os/Entrenadores Registrados                  |                  |                    |                     |                    |
| N°           | Nombres                                      | Tipo Documen     | to N° Document     | to Tipo Responsable | Acciones           |
| 1            | DIEGO ANDRES AYALA HUERTA                    | DNI              | 70837544           | DELEGADO            | Ø 😑                |
| 2            | RAFAEL OMAR LOPEZ LEVANO                     | DNI              | 09366136           | ENTRENADOR          | Ø 📮                |
|              |                                              |                  |                    |                     |                    |
| Agregar Pa   | articipantes                                 |                  |                    |                     |                    |
| Participa    | ntes Registrados                             |                  |                    |                     |                    |
| N° N         | ombres Tipo documento                        | N° DOCumer       | nto Fec            | ha de nacimiento    |                    |

Paso 11: Con solo digitar el número de DNI. Inmediatamente aparece los datos del participante y la FOTO consignada en su inscripción.

Para terminar solo hacer clic en Agregar Participante (recuadro rojo)

| <ul> <li>Se les recuerda que de acuerdo a lo establecido en<br/>deportes colectivos se pueden incorporar a 2 depor<br/>sustitutos y serán los dos últimos deportistas inscrit</li> <li>Una vez remitida la ficha, no se podrán incorporar m</li> <li>Las fotos deben tener un promedio aproximado de 3</li> </ul> | el capítulo V, numeral 5.1 de las Bases Generales, en las d<br>tistas de la misma Institución Educativa quienes cumplirán l<br>os en la ficha.<br>nás deportistas, ni sustitutos.<br>180 x 480 pixeles, que no exceda de 2 MB. |
|----------------------------------------------------------------------------------------------------|----------------------------------------------------------------------------------------------------|
| PARTICIPANTE                                                                                                    |                                                                                                    |
| Tipo Documento Participante*                                                                                                    | Pais*                                                                                                    |
| DNI                                                                                                    | Perú                                                                                                    |
| N° Documento*                                                                                                    | Nombres*                                                                                                    |
| 60802754                                                                                                    | YASSURI ELIZABETH                                                                                                    |
| Apellido Paterno*                                                                                                    | Apellido Materno*                                                                                                    |
| MANCCO                                                                                                    | ARTEAGA                                                                                                    |
| Género*                                                                                                    | Fecha de Nacimiento*                                                                                                    |
| Femenino                                                                                                    | 2006-07-09                                                                                                    |
| Puesto                                                                                                    |                                                                                                    |
| Primer Puesto 🔻                                                                                                    |                                                                                                    |

Recordar que le piden el puesto de cada participante tomarlo en cuenta.

| N° | Nombres                          | Tipo documento | N° Documento | Fecha de nacimiento |   |
|----|----------------------------------|----------------|--------------|---------------------|---|
| 1  | YASSURI ELIZABETH MANCCO ARTEAGA | DNI            | 60802754     | 2006-07-09          | 0 |
| 2  | CAROLINE CIELO VELASQUEZ CONDORI | DNI            | 72808250     | 2005-06-26          | 0 |
|    |                                  |                |              |                     |   |

**GUARDAR Y REMITIR** 

## Paso 12: Aparece esta pantalla y hacer clic en Generar Resolución.

| DATOS G                                                                                                 | ENERALES                                                                                                    |                                     |                                                                 | L                                                          | istar Disci                                       | plinas <u>Gene</u>                                                                     | rar Resolución |
|----------------------------------------------------------------------------------------------------|----------------------------------------------------------------------------------------------------|-------------------------------------|-----------------------------------------------------------------|------------------------------------------------------------|---------------------------------------------------|----------------------------------------------------------------------------------------|----------------|
| DRE (*) D                                                                                               | RE Lima Metropolitana                                                                                                    |                                     | UGEL (*)                                                        | UGEL                                                       | Ate 05                                            |                                                                                        |                |
| Celular (*)                                                                                             | 945940136                                                                                                    |                                     | Teléfono F                                                      | ijo (*)                                                    | 494-1496                                          |                                                                                        |                |
| Dirección (*)                                                                                           | Av. Parque Principai s/n - Vitarte (Ref. Mu                                                                                                    | nicipalidad de                      | e Ate)                                                          |                                                            |                                                   |                                                                                        |                |
| IFORM/                                                                                                  | ACIÓN DEL ESPECIALIS                                                                                                    | TA                                  |                                                                 |                                                            |                                                   |                                                                                        |                |
| Tipo Documen                                                                                            | to (*) DNI                                                                                                    | Ŧ                                   | Pals (*)                                                        | Perú                                                       |                                                   |                                                                                        | ۲              |
| N* Documento                                                                                            | (*) 09762092                                                                                                    |                                     | Nombres                                                         | (*) JA                                                     | /IER ENRIQ                                        | UE                                                                                     |                |
| Apellido Patern                                                                                         | o (*) ROMAN                                                                                                    |                                     | Apellido N                                                      | (*)                                                        | VILLEGA                                           | s                                                                                      |                |
| Género (*)                                                                                              | Masculino                                                                                                    |                                     | Celular (*                                                      | 94594                                                      | 40136                                             |                                                                                        |                |
| Correo (*)                                                                                              | jerv_71@hotmail.com                                                                                                    |                                     | Telefono F                                                      | ijo (*)                                                    | 494-1496                                          |                                                                                        |                |
| DATOS (<br>Categoria (*)<br>Genero (*)                                                                  | CATEGORIA "A"                                                                                                    | •<br>•                              | Disciplina                                                      | (*) A                                                      | JEDREZ                                            | Desca                                                                                  | rgar Ficha     |
| DATOS (<br>Categoria (*)<br>Género (*)                                                                  | DISCIPLINA<br>CATEGORIA "A"<br>DAMAS                                                                                                    | T                                   | Discipiina                                                      | (°) A                                                      | JEDREZ                                            | Desca                                                                                  | rgar Ficha     |
| DATOS I<br>Categoria (*)<br>Senero (*)<br>Delegados                                                     | DISCIPLINA<br>CATEGORIA "A"<br>DAMAS                                                                                                    | V<br>V                              | Disciplina                                                      | (°) A                                                      | JEDREZ                                            | Desca                                                                                  | Acciones       |
| DATOS I<br>Categoria (*)<br>Senero (*)<br>Delegados<br>N°                                               | DISCIPLINA CATEGORIA "A" DAMAS VEntrenadores Registrados Nombres DIEGO ANDRES AYALA HUERTA                                                                                                    | V<br>V<br>Tipo Do<br>DNI            | Disciplina<br>poumento Nº<br>70                                 | (*) A.<br>Documen<br>837544                                | JEDREZ<br>Ito Tipo<br>DEL                         | Desca<br>Responsable<br>EGADO                                                          | Acciones       |
| DATOS I<br>Categoria (*)<br>Sénero (*)<br>Delegados<br>N°<br>1<br>2                                     | CATEGORIA "A" CATEGORIA "A" DAMAS SENTRE CONTRACT CONTRACT CONTRAC | Tipo Do<br>DNI<br>DNI               | Discipiina<br>Documento N4<br>70<br>09                          | (*) A.<br>Documen<br>837544<br>366135                      | JEDREZ<br>Ito Tipo<br>DEL<br>ENT                  | Descar<br>Responsable<br>EGADO<br>RENADOR                                              | Acciones       |
| DATOS I<br>Categoria (*)<br>Senero (*)<br>Delegados<br>N°<br>1<br>2<br>Participant                      | CATEGORIA "A"<br>CATEGORIA "A"<br>DAMAS<br>DAMAS<br>KENtrenadores Registrados<br>Nombres<br>DIEGO ANDRES AYALA HUERTA<br>RAFAEL OMAR LOPEZ LEVANO                                                                                                    | Tipo Do<br>DNI<br>DNI               | Discipiina<br>ocumento Nº<br>70<br>09                           | (*) A.<br>Documen<br>837544<br>366136                      | JEDREZ<br>Ito Tipo<br>DEL<br>ENT                  | Descar<br>Responsable<br>EGADO<br>RENADOR                                              | Acciones       |
| DATOS I<br>Categoria (*)<br>Sénero (*)<br>Delegados<br>N°<br>1<br>2<br>Participant                      | DISCIPLINA CATEGORIA "A" DAMAS DAMAS Nombres Nombres RAFAEL OMAR LOPEZ LEVANO RAFAEL OMAR LOPEZ LEVANO RAFAEL OMAR RAFAEL OMAR LOPEZ LEVANO RAFAEL OMAR RAFAEL OMAR RAFAEL RAFAEL OMAR RAFAEL OMAR RAFAEL OMAR RAFAEL OMAR RAFAEL OMAR RAFAEL OMAR RAFAEL OMAR RAFAEL OMAR RAFAEL OMAR RAFAEL OMAR RAFAEL RAFAEL RAFAE | Tipo Do<br>DNI<br>DNI               | Disciplina<br>ocumento Nº<br>70<br>09                           | (*) A.<br>Documen<br>837544<br>366135                      | JEDREZ<br>Ito Tipo<br>DEL<br>ENT                  | Descar<br>Responsable<br>EGADO<br>RENADOR                                              | Acciones       |
| DATOS I<br>Categoria (*)<br>Senero (*)<br>Delegados<br>N°<br>1<br>2<br>Participant<br>N°<br>1<br>1<br>2 | DISCIPLINA CATEGORIA "A" DAMAS DAMAS CENtrenadores Registrados Nombres DIEGO ANDRES AYALA HUERTA RAFAEL OMAR LOPEZ LEVANO Res Registrados Nombres YASSURI ELIZABETH MANCCO ARTE                                                                                                    | Tipo Do<br>DNI<br>DNI<br>1<br>AGA C | Disciplina<br>ocumento Nº<br>70<br>09<br>Filpo documento<br>DNI | (*) A.<br>Documen<br>837544<br>366135<br>N° DOC<br>6080275 | JEDREZ<br>Ito Tipo<br>DEL<br>ENT<br>Cumento<br>54 | Descal<br>Responsable<br>EGADO<br>RENADOR<br>RENADOR<br>Fecha de nacimil<br>2005-07-09 | Acciones       |

| Nombre de resolución:*  |           |                 |         |
|-------------------------|-----------|-----------------|---------|
|                         |           |                 |         |
| Ciudad:*                |           |                 |         |
| Comisión Organizadora:* |           |                 |         |
|                         |           |                 |         |
| Número de informe:*     |           |                 |         |
| Fecha de inicio:*       |           | Fecha término:* |         |
|                         | <b>**</b> |                 | <b></b> |
| Normas:                 |           |                 |         |
|                         |           |                 |         |
| Nombre director :       |           |                 |         |
|                         |           |                 |         |
| Generar Resolución      |           |                 |         |
|                         |           |                 |         |
|                         |           |                 |         |

Paso 12: Digitar los campos o casilleros del siguiente cuadro.

# CUADRO CON LA INFORMACION DE ESTA UGEL:

| Nombre de resolución:*     |               |                 |  |
|----------------------------|---------------|-----------------|--|
| RESOLUCION DIRECTORAL      |               |                 |  |
| Ciudad:*                   |               |                 |  |
| ATE                        |               |                 |  |
| Comisión Organizadora:*    |               |                 |  |
| UGEL                       |               |                 |  |
| Número de informe:*        |               |                 |  |
| 355                        |               |                 |  |
| Fecha de inicio:*          |               | Fecha término:* |  |
| 17/05/2017                 | <b></b>       | 13/06/2017      |  |
| Normas:                    |               |                 |  |
| R.V. N°065 - 2017 - MINEDU |               |                 |  |
| Nombre director :          |               |                 |  |
| MARIA MILAGROS ALEJANDRIN  | IA RAMIREZ BA | ACA             |  |
| Generar Resolución         |               |                 |  |
|                            |               |                 |  |

# FINALMENTE HACER CLIC EN

### Paso 13: Imprimir la Resolución, haciendo clic en:

| Registro de ganadores de Jue                                              | gos Deportivos ETAPA USEL     |
|---------------------------------------------------------------------------|-------------------------------|
| I. DATOS GENERALES                                                        | Listar Disciplinas Resolución |
| DRE (*) DRE Lima Metropolitana                                            | UGEL (*) UGEL Ate 06          |
| Celular (*) 945940136                                                     | Teléfono Fijo (*) 494-1496    |
| Dirección (*) Av. Parque Principal s/n - Vitarte (Ref. Municipalidad de A | te)                           |
| INFORMACIÓN DEL ESPECIALISTA                                              |                               |
| Tipo Documento (*) DNI 🔻                                                  | País (*) Perú 🔻               |
| N° Documento (*) 09762092                                                 | Nombres (*) JAVIER ENRIQUE    |
| Apellido Paterno (*) ROMAN                                                | Apellido Materno (*) VILLEGAS |

Hacer firmar la resolución.

Como cada Resolución debe tener su propio encabezado o membrete, ustedes deberán manualmente poner la primera hoja en la impresora para que se imprima (el recuadro como ejemplo).

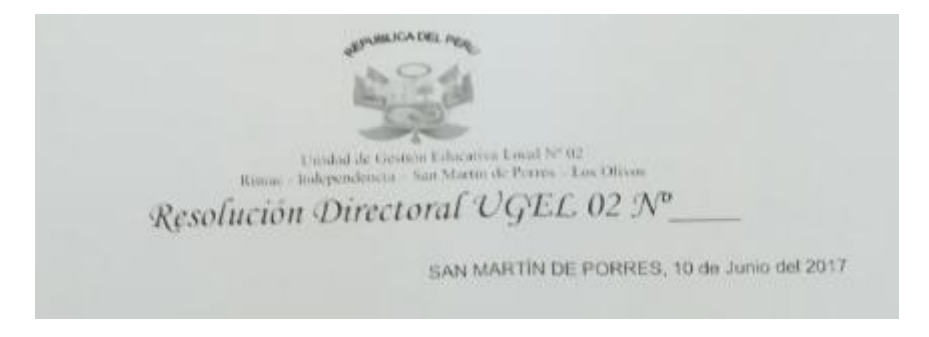

Paso 14: Después de firmada la Resolución por la Directora de la UGEL, esta deberá ser ESCANEADA, obligatoriamente en un solo archivo, para subirla dando acceso a generar la FICHA.

|                             |                |                              |           |                        |                           |                                              |            | ✓ <u>Volver al Mer</u> |
|-----------------------------|----------------|------------------------------|-----------|------------------------|---------------------------|----------------------------------------------|------------|------------------------|
| DRE: (*) DF                 | E Lima Metropo | litana                       |           |                        | UGEL: (*)                 | UGEL Ate 06                                  |            |                        |
| CATEGORÍA: (*               | ) CATEGOR      | AIA A                        |           | •                      | DISCIPLINA:               | AJEDREZ                                      |            |                        |
| GENERO:                     | DAMAS          |                              |           | •                      |                           |                                              |            |                        |
|                             |                |                              |           | Q                      |                           |                                              |            |                        |
| ACCIONES                    |                |                              |           |                        |                           |                                              |            |                        |
| Cerrar Disc                 | tiplina Ger    | herar Resolu                 | ción      |                        |                           |                                              |            |                        |
|                             |                |                              |           |                        |                           |                                              |            |                        |
| FICHAS CC                   | RRESPON        | DIENTES A                    | A SU UGEL |                        |                           |                                              |            |                        |
| FICHAS CC                   |                | DIENTES A                    | NIVEL     | UGEL                   | Fichas<br>remitidas       | Fecha de<br>Cierre                           | SELECCIONE | DESCARGAR              |
| FICHAS CO<br>CATEGORIA<br>A | DISCIPLINA     | DIENTES A<br>GENERO<br>DAMAS | NIVEL     | UGEL<br>UGEL Ate<br>06 | Fichas<br>remitidas       | Fecha de<br>Cierre<br>2017-06-15<br>15:33:34 | SELECCIONE | DESCARGAR              |
| CATEGORIA<br>CATEGORIA      | DISCIPLINA     | GENERO<br>DAMAS              | NIVEL     | UGEL<br>UGEL Ate<br>06 | Fichas<br>remitidas<br>13 | Fecha de<br>Cierre<br>2017-06-15<br>15:33:34 | SELECCIONE | DESCARGAR              |

Ubicar el cursor en :

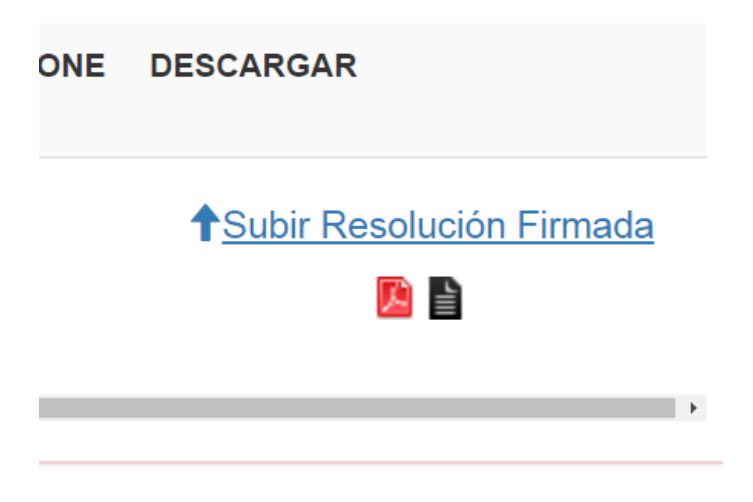

| CIERRE DE REGISTRO DE FICHAS DE JUEGOS DEPORTIVOS                                                                              |
|----------------------------------------------------------------------------------------------------|
| ← <u>Volver al Menú</u>                                                                                                    |
| DRE: (*) DRE Lima Metropolitana UGEL: (*) UGEL Ate 06                                                                          |
| CATEGORÍA: (*) CATEGORIA A   DISCIPLINA: AJEDREZ                                                                               |
| GENERO: DAMAS                                                                                                    |
| -ACCIONE S                                                                                                    |
| Cerrar Disciplina Generar Resolución                                                                                           |
| FICHAS CORRESPONDIENTES A SU UGEL                                                                                              |
| CIPLINA GENERO NIVEL UGEL Fichas Fecha de SELECCIONE DESCARGAR remitidas Cierre                                                |
| DREZ         DAMAS         UGEL Ate         13         2017-06-15 <hr/> Subir Resolución Firmada           06         15:33:34 |
|                                                                                                    |
| 3                                                                                                    |

FINALMENTE SUBEN LA RESOLUCIÓN, GENERANDO LA NUEVA FICHA.

SE IMPRIME Y ESTE DOCUMENTO (FICHA) SERÁ FIRMADO POR EL ESPECIALISTA DE UGEL.

AMBOS DOCUMENTOS, TANTO LA RESOLUCIÓN COMO LA FICHA DEBERÁN SER ENTREGADOS A LOS RESPECTIVOS DELEGADOS.